# Parent-Teacher Interviews Parents Guide

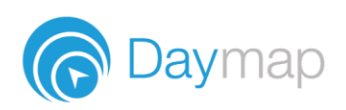

Daymap allows parents to book and manage parent teacher interviews from the Daymap Connect Parent Portal on a desktop browser or the Daymap mobile app.

## **On your Computer**

### **Booking Interviews**

An interview event will appear on the right-hand side of the **Home** tab with details of which children it's applicable to. Click on the **interview event** to book interviews with your children's teachers.

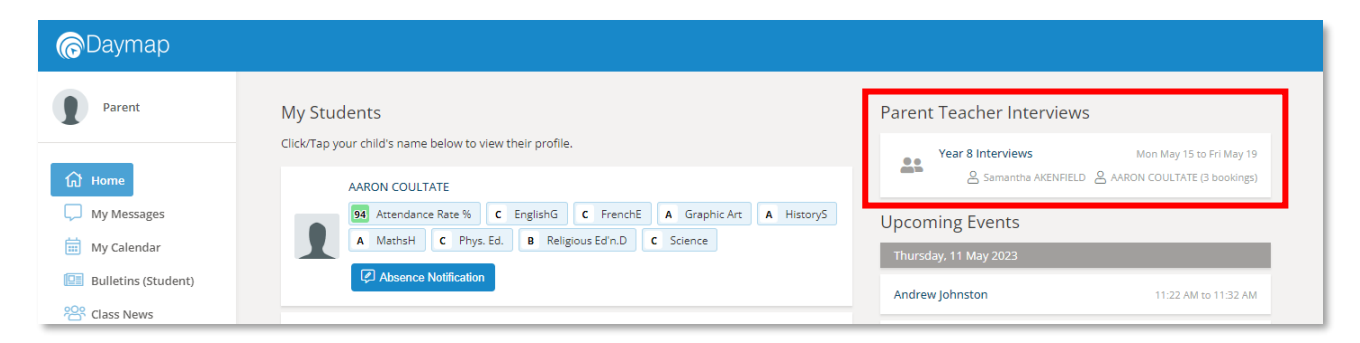

If more than one child is involved in the interviews, there will be a student drop-down at the top of the screen to select the child you wish to book interviews for. Select any of the **green coloured boxes** to book an interview with the teacher marked at the top of the column.

| Year 8 Interviews                                                            |                                                      |                                    |                                         |  |  |
|------------------------------------------------------------------------------|------------------------------------------------------|------------------------------------|-----------------------------------------|--|--|
| For Samantha AKENFIELD V between Monday, 15 May 2023 and Friday, 19 May 2023 |                                                      |                                    |                                         |  |  |
| Agenda Print                                                                 |                                                      |                                    |                                         |  |  |
|                                                                              | Mike Laurencey<br>Drama 33 DR3 7W<br>Drama 55 DR5 7B | Michael Mathaus<br>Music 11 MU1 7R | Andrew Johnston<br>Accelerated Students |  |  |
| 15:00 PM, Mon 15 May                                                         | Available                                            | Unavailable                        | Available                               |  |  |
| 15:15 PM                                                                     | Available                                            | Unavailable                        | Unavailable                             |  |  |
| 15:30 PM                                                                     | Available                                            | Unavailable                        | Available                               |  |  |
| 15:45 PM                                                                     | Available                                            | Unavailable                        | Parent<br>Samantha AKENFIELD            |  |  |
| 15:00 PM, Tue 16 May                                                         | Available                                            | Available                          | Available                               |  |  |
| 15:15 PM                                                                     | Available                                            | Available                          | Available                               |  |  |
| 15:30 PM                                                                     | Available                                            | Available                          | Available                               |  |  |
| 15:45 PM                                                                     | Unavailable                                          | Available                          | Available                               |  |  |

If the schools Is offering online or in person interviews, select how you would like to meet and then choose **Book**.

| Michael Mathaus                |  |  |  |  |
|--------------------------------|--|--|--|--|
| Wed 17 May, 3:00 PM to 3:10 PM |  |  |  |  |
| Student: Samantha AKENFIELD    |  |  |  |  |
| Parent: Parent                 |  |  |  |  |
| Method:                        |  |  |  |  |
| 🖲 In Person                    |  |  |  |  |
| ○ Online                       |  |  |  |  |
| ○ Phone                        |  |  |  |  |
| Book                           |  |  |  |  |

## Your bookings will appear in blue.

| Year 8 Interviews                                                            |                                                      |                                    |                                         |  |  |  |
|------------------------------------------------------------------------------|------------------------------------------------------|------------------------------------|-----------------------------------------|--|--|--|
| For Samantha AKENFIELD 🗸 between Monday, 15 May 2023 and Friday, 19 May 2023 |                                                      |                                    |                                         |  |  |  |
| Agenda Print                                                                 |                                                      |                                    |                                         |  |  |  |
|                                                                              | Mike Laurencey<br>Drama 33 DR3 7W<br>Drama 55 DR5 7B | Michael Mathaus<br>Music 11 MU1 7R | Andrew Johnston<br>Accelerated Students |  |  |  |
| 15:00 PM, Mon 15 May                                                         | Parent<br>Samantha AKENFIELD                         | Unavailable                        | Available                               |  |  |  |
| 15:15 PM                                                                     | Available                                            | Unavailable                        | Unavailable                             |  |  |  |
| 15:30 PM                                                                     | Available                                            | Unavailable                        | Available                               |  |  |  |
| 15:45 PM                                                                     | Available                                            | Unavailable                        | Parent<br>Samantha AKENFIELD            |  |  |  |
| 15:00 PM, Tue 16 May                                                         | Available                                            | Available                          | Available                               |  |  |  |
| 15:15 PM                                                                     | Available                                            | Available                          | Available                               |  |  |  |

### **Cancelling an Interview**

To cancel an interview, click on the booking you need to cancel and then **Cancel Interview**.

| Michael Mathaus                    |
|------------------------------------|
| MusicS                             |
| Thu 19 May, 4:15 PM to 4:25 PM     |
| Student: Samantha AKENFIELD        |
| Parent: Parent AKENFIELD           |
| Method: Online                     |
| Cancel Interview                   |
| Method: Online<br>Cancel Interview |

## Viewing all bookings

Select Agenda to view a summary of all bookings.

| Year 8 Interviews                                                            |                                                      |                                    |                                         |  |  |
|------------------------------------------------------------------------------|------------------------------------------------------|------------------------------------|-----------------------------------------|--|--|
| For Samantha AKENFIELD 🗸 between Monday, 15 May 2023 and Friday, 19 May 2023 |                                                      |                                    |                                         |  |  |
| Agenda Print                                                                 | Agenda Print                                         |                                    |                                         |  |  |
|                                                                              | Mike Laurencey<br>Drama 33 DR3 7W<br>Drama 55 DR5 7B | Michael Mathaus<br>Music 11 MU1 7R | Andrew Johnston<br>Accelerated Students |  |  |
| 15:00 PM, Mon 15 May                                                         | Parent<br>Samantha AKENFIELD                         | Unavailable                        | Available                               |  |  |

You can then use the drop-down list to choose a child or select **All** students to see a full list of your bookings. Select **Print** if you wish to print it out.

| Yea | ar 8 Interviews   | 5                                                                                                    |
|-----|-------------------|----------------------------------------------------------------------------------------------------|
| For | All students      | <ul> <li>between Monday, 15 May 2023 and Friday, 19 May 2023</li> </ul>                                                  |
| В   | ooking Print      |                                                                                                    |
| Мо  | nday, 15 May 202: | 3                                                                                                    |
|     | 3:00 PM           | Mike Laurencey<br>Mon 15 May, 3:00 PM to 3:10 PM<br>Parent (for <b>Samantha AKENFIELD</b> )<br>In Person (at Study Hall) |
| Tue | sday, 16 May 202  | 3                                                                                                    |
|     | 3:00 PM           | Mike Laurencey<br>Tue 16 May, 3:00 PM to 3:10 PM<br>Parent (for <b>Samantha FOX</b> )<br>In Person (at Study Hall)       |

# Using the Daymap Mobile App

#### **Booking Interviews**

Parent Teacher Interviews can be accessed at the bottom of the **Home** tab in the mobile app; clicking here will take you to the bookings page.

If you have more than one child at the school, there will be a student drop-down at the top of the screen for you to select which child you are making bookings for.

| 11:2       | :5 📬 🗐           |                                                  |                | 🕩 🎾 29% 🚆          | 11:25 🐝 🗐               |                                                  | 🕞 🎾 29% 📕       |      |                                 |        |
|------------|------------------|--------------------------------------------------|----------------|--------------------|-------------------------|--------------------------------------------------|-----------------|------|---------------------------------|--------|
| <b>@</b> [ | Dayma            | ар                                               |                |                    | $\leftarrow$            | Year 8 Intervi                                   | iews            |      |                                 |        |
| 1          | AARO<br>Home     | N COULTATE<br>Group: SWAN                        | Year: 7        | COU10              | Student<br>Samantha AKE | Date<br>ENFIELD - May 15                         | i to May 19     |      |                                 |        |
|            | Samar<br>Home    | ntha AKENFIE<br>Group: YARRA                     | ELD<br>Year: 7 | AKER02             |                         | Mike Laurencey                                   | Michael Mathauc |      |                                 |        |
| Scho       | ool Com          | munications                                      |                |                    | May 15 2:00mm           | Wike Laurencey                                   |                 |      |                                 |        |
| s?         | Bulleti<br>Dayma | ns<br>p video tour                               | А              | ug 29 2019 4:22pm  | May 15 3:15pm           | <ul> <li>Available</li> <li>Available</li> </ul> | X Unavailable   |      |                                 |        |
| Ś          | Bulleti<br>Dayma | ns<br>p student tour                             | A              | ug 29 2019 4:08pm  | May 15 3:30pm           | ✓ Available                                      | 🗙 Unavailable   |      |                                 |        |
| \$         | Newsl            | etters                                           | Ju             | ın 26 2020 10:21am | May 15 3:45pm           | ✓ Available                                      | 🗙 Unavailable   | 0.0. |                                 |        |
|            | Openi            | Jay                                              | 1              |                    | May 16 3:00pm           | 🗙 Unavailable                                    | ✓ Available     | UUP  | Teacher                         |        |
| Pare       | nt Teach         | er Interviews                                    |                |                    | May 16 3:15pm           | ✓ Available                                      | ✓ Available     | 15p  | Mike Laurencey                  | Jnava  |
| Ø          | Year 8           | Interviews<br>nantha AKENFIELI<br>v 15 to May 19 | D 🛛 AARON      | I COULTATE         | May 16 3:30pm           | ✓ Available                                      | ✓ Available     | 30p  | Time<br>May 15 3:00pm to 3:10pm | Jnava  |
|            |                  | ,                                                |                |                    | May 16 3:45pm           | 🗙 Unavailable                                    | ✓ Available     | 45r  | Location                        | Jnava  |
|            |                  |                                                  |                |                    | May 17 3:00pm           | ✓ Available                                      | ✓ Available     |      | Study Hall                      |        |
|            |                  |                                                  |                |                    | May 17 3:15pm           | ✓ Available                                      | ✓ Available     | 00p  | Method In Person                | Availa |
|            |                  |                                                  |                | =                  | <b></b>                 | , E                                              |                 | 15p  | Deale Timeslet                  | Availa |
| _          | -                | Messaging                                        | Calendar       | More               | Home                    | Messaging Caler                                  | ndar More       | 30p  | BOOK I IMESIOT                  | Availa |
| •          | $\triangleleft$  | 0                                                |                | ( <del>1</del> )   | • <                     | 0                                                | (+)             |      |                                 |        |

To make a booking, select a spot that shows as available. This will bring up a pop-up where you can see the details, select your method of interview if relevant and **Book Timeslot**.

Your booked timeslot will appear with your name and your child's name against it.

|               | Mike Laurencey               | Michael Ma   |
|---------------|------------------------------|--------------|
| May 15 3:00pm | Samantha AKENFIELD<br>Parent | 🗙 Unavailabl |
| May 15 3:15pm | ✓ Available                  | 🗙 Unavailabl |

## **Cancelling an Interview**

To cancel an interview, click on the booked time slot and select **Cancel Booking**.

|     | Mike Laurencey                  |
|-----|---------------------------------|
| 00p | Teacher<br>Mike Laurencey       |
| 15p | Time<br>May 15 3:00pm to 3:10pm |
| 30p | For 2                           |
| 45p | Location                        |
| 00p | Study Hall<br>Method            |
| 15p | In Person                       |
| 30p | Cancel Booking                  |
| 45m | m X Unavailable                 |

## **Viewing all Interview Bookings**

A full list of your booked time slots will be in your **Calendar** tab on the Mobile App.

| 11:26 <b>前</b> 🗐            |                                                |        | الله 🖞 🕄 🗐         |  |  |  |  |
|-----------------------------|------------------------------------------------|--------|--------------------|--|--|--|--|
| My Calenc                   | lar                                            |        |                    |  |  |  |  |
| Show events from 11/05/2023 |                                                |        |                    |  |  |  |  |
| Monday May 15               |                                                |        |                    |  |  |  |  |
| Parent                      | Teacher Inte<br>antha AKENFIELD<br>e Laurencey | rviews | 3:00pm -<br>3:10pm |  |  |  |  |
|                             |                                                |        |                    |  |  |  |  |
|                             |                                                |        |                    |  |  |  |  |
|                             |                                                |        |                    |  |  |  |  |
|                             |                                                |        |                    |  |  |  |  |
|                             |                                                |        |                    |  |  |  |  |
|                             |                                                |        |                    |  |  |  |  |
|                             |                                                |        |                    |  |  |  |  |
|                             |                                                |        |                    |  |  |  |  |
|                             |                                                |        | 1                  |  |  |  |  |
|                             |                                                | ,      |                    |  |  |  |  |
| Home                        | Messaging                                      | Ē      | More               |  |  |  |  |
| • <                         | 0                                              |        | £Ð                 |  |  |  |  |